# 7 M330 (UKW)

## 7.1 Funkgerät

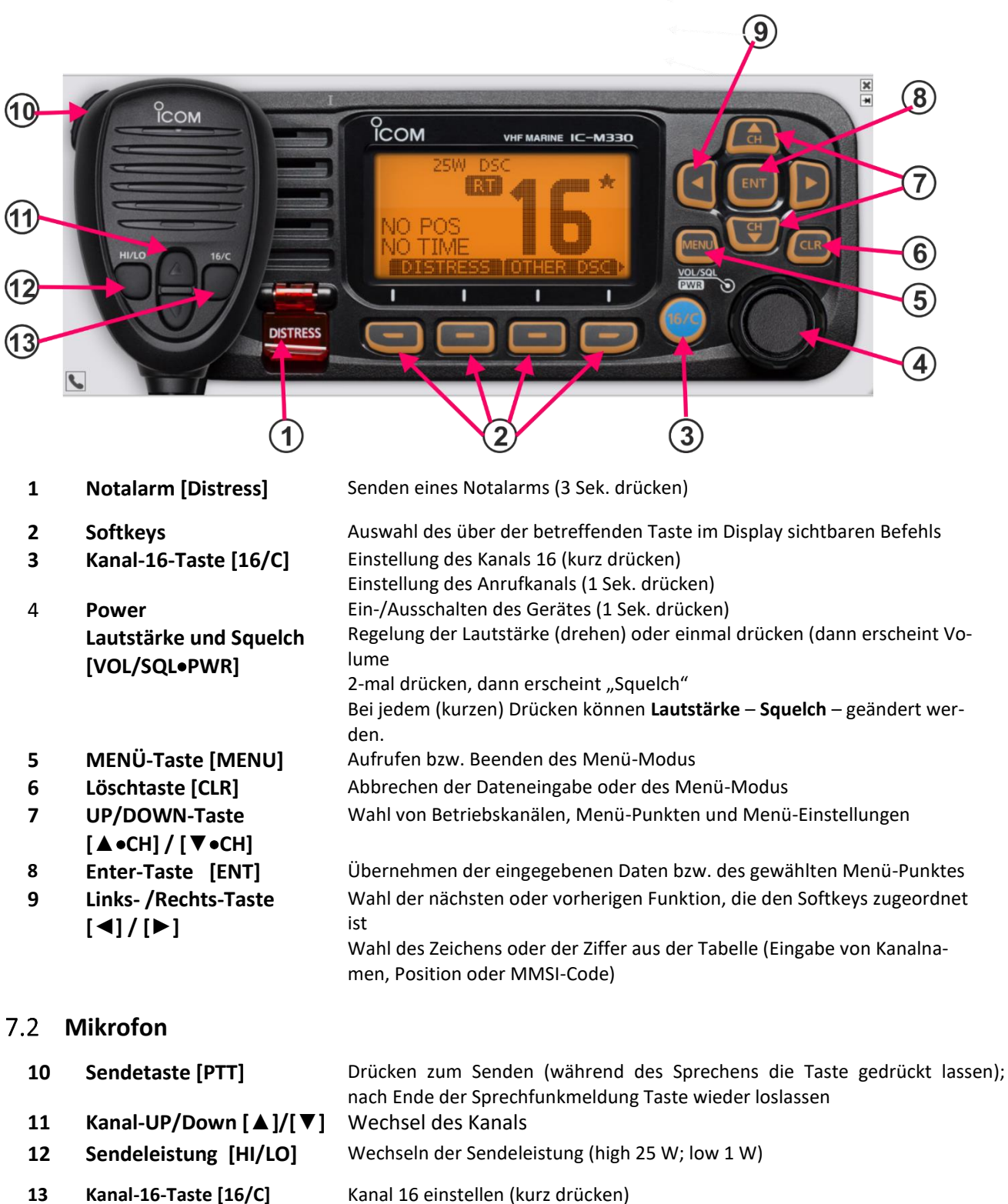

#### Hinweis zu den Tasten und zum Drehknopf (Darstellung und Bedienung):

- Tasten werden im Folgenden mit [...] bezeichnet, z.B. [MENU] oder [▶]
- Softkeys mit ... (z.B. EXIT oder BACK).
   Statt [▲] oder [▼] kann auch in vielen Fällen der Drehknopf [VOL/SQL] verwendet werden.
- Die Taste [ENT] kann oft auch durch die Softkey-Taste ENT ersetzt werden
- **Drehknopf: mit** linker Maustaste anwählen, drücken und Drehknopf am Rand außen nach rechts oder links drehen
- Mit der Taste [CLR] kommen Sie in den meisten Fällen wieder eine Stufe zurück

# 7.3 Display

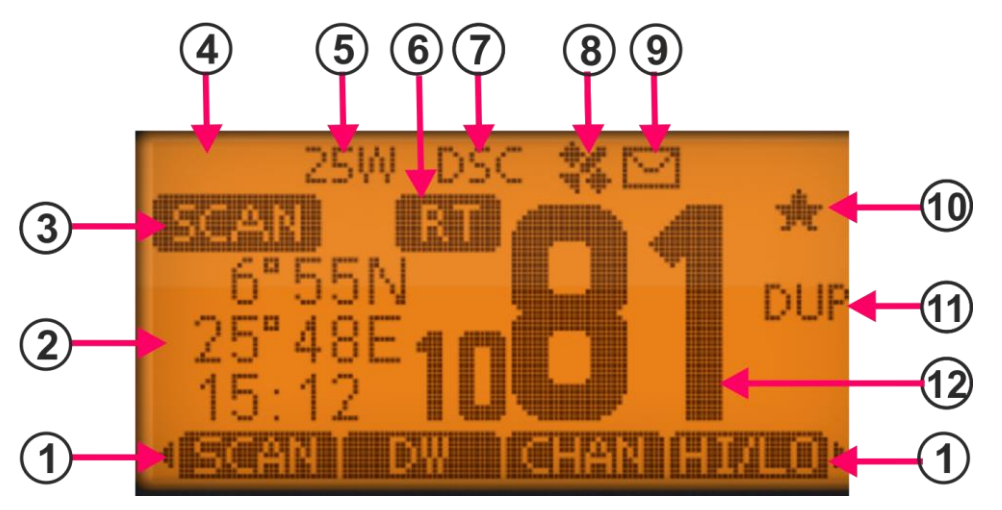

| 1  | Softkey-Anzeigen            | Anzeige der für die Softkeys programmierten Funktionen                                                                                                    |  |  |
|----|-----------------------------|----------------------------------------------------------------------------------------------------|--|--|
|    |                             | mit [◀]- bzw. [▶]-Taste können weitere Funktionen angezeigt werden                                                                                                    |  |  |
| 2  | Position / Zeitzone         | Aktuelle Positions- und Zeitdaten (wenn gültige Daten empfangen wurden oder von<br>Hand eingegeben wurden)                                                                                                    |  |  |
|    |                             | <ul> <li>"NO POS NO TIME" (wenn keine GPS-Daten empfangen werden)</li> <li>"??" blinkt, wenn 30 Sekunden nach dem Empfang keine Daten mehr empfangen werden</li> <li>Warnhinweis erscheint, wenn 4 Stunden nach dem Empfang von GPS-Daten keine Daten mehr empfangen werden<br/>Manuell eingegebene GPS-Daten sind 23,5 Stunden gültig, dann erscheint ein Warnhinweis</li> </ul> |  |  |
| 3  | Suchlauf-Anzeige            | Beim Suchlauf erscheint " <b>SCAN"</b> oder " <b>SCAN16"</b><br>ist die Zwei- oder Dreikanalwache aktiviert, erscheint " <b>DW</b> " bzw. " <b>TW</b> "                                                                                                    |  |  |
| 4  | Empfangs-/Sende-<br>anzeige | <ul> <li>"TX" erscheint beim Senden</li> <li>"BUSY" erscheint, wenn Signal empfangen wird</li> </ul>                                                                                                    |  |  |
| 5  | Sendeleistung               | • "25 W" hohe Sendeleistung; "1 W" niedrige Sendeleistung                                                                                                    |  |  |
| 6  | Status-Anzeige              | <ul> <li>"STBY" erscheint im Stand-by-Modus</li> <li>"RT" erscheint, wenn der Kanal während Empfang oder Senden geändert wird</li> </ul>                                                                                                    |  |  |
| 7  | Kanalgruppen                | DSC-Kanalgruppe ( <b>DSC</b> ), ATIS-Kanalgruppe ( <b>ATIS</b> ) oder internationale Kanäle ( <b>INT</b> )                                                                                                    |  |  |
| 8  | GPS-Anzeige                 | <ul> <li>Erscheint, wenn gültige Positionsdaten empfangen werden</li> <li>Blinkt, wenn empfangene GPS-Daten ungültig sind</li> </ul>                                                                                                    |  |  |
| 9  | Mail-Anzeige                | <ul> <li>Erscheint, wenn eine ungelesene DSC-Mitteilung vorhanden ist</li> <li>Blinkt bis die empfangene Mitteilung gelesen wurde</li> </ul>                                                                                                    |  |  |
| 10 | TAG-Kanäle                  | • erscheint, wenn der eingestellte Kanal ein TAG-Kanal (Vorzugskanal) ist.                                                                                                    |  |  |
| 11 | Duplex-Anzeige              | "DUP" erscheint, wenn ein Duplex-Kanal gewählt wurde                                                                                                    |  |  |
| 11 | Kanalnummer                 | Gewählter Betriebskanal (bei Simplex-Kanälen noch " <b>A</b> " oder "B")                                                                                                    |  |  |

## 7.4 Softkey-Funktionen

Den vier Softkeys sind über der betreffenden Taste im Display unterschiedliche Funktionen zugeordnet. Durch Drücken der [◀]- bzw. [▶]-Taste können die zugeordneten Funktionen nacheinander angezeigt werden. Diese Reihenfolge kann je nach Einstellung des Funkgerätes variieren.

| DISTRESS     | Anzeige des " <b>Distress</b> "-Displays (zur Eingabe des Grunds des Notalarms u.a.)                                                             |  |
|--------------|----------------------------------------------------------------------------------------------------|--|
| OTHER<br>DSC | Senden von individuellem Ruf, Gruppenruf, Anruf an alle Schiffe oder Testanruf                                                                   |  |
| SCAN         | Suchlauf starten bzw. beenden (Zwei- oder Dreikanalwache)                                                                                        |  |
| DW / TW      | Zwei- oder Dreikanalwache starten oder beenden                                                                                                   |  |
| HI/LO        | Umschalten zwischen hoher Sendeleistung ("High") und niedriger Sendleistung ("Low"). einige Kanäle sind auf niedrigere Sendeleistung festgelegt) |  |
| CHAN         | Umschalten auf reguläre Kanäle<br>(ist der Anrufkanal oder Kanal 16 gewählt, dann Taste drücken um auf normale Kanäle umzu-<br>schalten          |  |
| AQUA         | Mit der AquaQuake-Funktion kann in den Lautsprecher eingedrungenes Wasser entfernt wer-<br>den.                                                  |  |
| *            | Angezeigter Kanal wird als Vorzugs-Kanal (TAG) markiert bzw. Markierung löschen                                                                  |  |
| NAME         | Aufrufen der Kanal-Programmierung                                                                                                    |  |
| BKLT         | Hintergrundbeleuchtung für Display und Tasten einstellen.<br>Einstellung mit [▲] / [▼] –Tasten.                                                  |  |
| LOG          | Aufruf des Logs der empfangenen Anrufe oder der empfangenen Notalarm-Meldungen anzuzei-<br>gen                                                   |  |

## 7.5 Einstellungen

### 7.5.1 Mikrofonverriegelung

Die Mikrofonverriegelung verriegelt automatisch alle Tasten am Mikrofon (außer der Sprechtaste). Damit kann man verhindern, dass versehentlich der Kanal gewechselt wird oder andere Funktionen ein- bzw. ausgeschaltet werden.

Zum Ein- und Ausschalten der Mikrofonverriegelung muss das Funkgerät bei gedrückter [**HI/LO**]-Taste am Mikrofon (mit rechter Maustaste [**HI/LO**]-Taste am Mikrofon drücken) eingeschaltet werden.

## 7.5.2 Lautstärke einstellen

Drehknopf [**VOL/SQL**] kurz drücken oder einfach drehen Es sind die Stufen **"1" – "20"** und **"Off"** möglich Nach 5 Sekunden wird die entsprechende Einstellung automatisch übernommen. Durch Drehen des Drehknopfes oder auch mit den [◀]- bzw. [►]-Tasten ist eine Änderung möglich

### 7.5.3 Squelch-Pegel einstellen

Drehknopf [**VOL/SQL**] 2-mal kurz drücken bis das entsprechende Einstellfenster erscheint.

[VOL/SQL] drehen zum Einstellen des Squelch-Pegels.

auch mit den [◀]- bzw. [▶]-Tasten

Es sind die Stufen "**OPEN**" und " $\mathbf{1}$ " – " $\mathbf{10}$ " möglich. Nach 5 Sekunden wird die entsprechende Einstellung automatisch übernommen.

## 7.5.4 Hintergrundbeleuchtung

Bei den Softkeys BKLT wählen (u.U. mit [◄] und [►] scrollen, dann erscheint die Backlight-Anzeige.
Es sind die Stufen "OPEN" und "1" – "7" möglich
Mit dem Drehknopf oder mit den [◄]- bzw. [►]-Tasten die Helligkeit einstellen
Nach 5 Sekunden wird die entsprechende Einstellung automatisch übernommen

## 7.5.5 Kanalgruppe wählen / einstellen

[MENU] drücken und "RADIO SETTINGS" auswählen.

Unter "**Channel Group**" kann man wählen zwischen: **ATIS** (für Binnenfunk) - **DSC** - **INT** Die gewählte Kanalgruppe wird dann im Display angezeigt.

#### 7.5.6 Kanäle einstellen

Regulärer Kanal

Mit den Tasten [▼], [▲] am Funkgerät oder am Mikrofon kann man reguläre Kanäle wählen

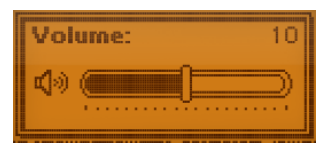

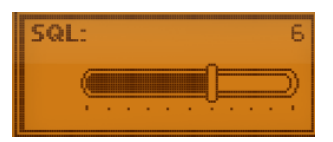

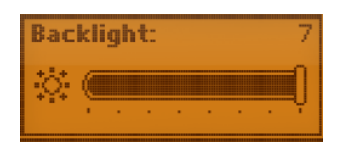

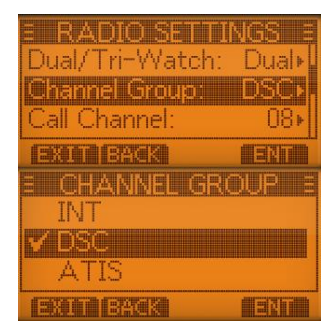

#### • Kanal 16 (internationaler Notrufkanal):

Im Notfall wird die Funkverbindung über diesen Kanal hergestellt. Dieser Kanal muss also (im Stand-by-Modus) immer überwacht werden; wenn die Zwei- oder Dreikanalwache aktiviert ist, geschieht dies automatisch.

[**16/C**] drücken zum Umschalten auf Kanal 16 mit CHAN wieder zurück zum vorherigen Betriebskanal.

#### Anrufkanal Jede Kanalgruppe hat einen frei wählbaren Anrufkanal. (Im Allgemeinen programmiert man den am meisten verwendeten Kanal als Anrufkanal):

[16/C] ca. 1 Sek. drücken, um den Anrufkanal der betr. Kanalgruppe einzustellen; er erschein "CALL" neben der Kanalnummer Zurück zum vorherigen Kanal mit CHAN

#### Anrufkanal programmieren

Für jede Kanalgruppe (INT, ATIS oder DSC) kann ein Anrufkanal programmiert werden; dadurch kann man immer schnell einen Anrufkanal finden.
[MENU] drücken und mit [▼], [▲]
"RADIO SETTINGS" wählen
"CALL Channel" auswählen.

jetzt kann mit den Tasten [♥], [▲] der gewünschte Kanal gewählt und mit [ENT] gespeichert werden mit (u.U. mehrmals) [CLR] wieder zurück

#### 7.5.7 Kanalbezeichnungen

Jedem Kanal kann ein maximal 10 Zeichen langer Name (bestehend aus Buchstaben, Ziffern und Sonderzeichen) zugeordnet werden.

- ① Gewünschten Kanal einstellen (mit [▲] und [▼])
   Bei den Softkey-Funktionen mit [◄] und [▶] NAME suchen und entsprechende Softkey-Taste drücken
- Zeichen mit [▲],[▼],[◄] und [▶] auswählen und mit [ENT] bestätigen Cursor bewegen mit → und ← Leerzeichen SPACE
   DELETE Zeichen löschen
   123 wechseln zur Ziffern- bzw. Sonderzeicheneingabe
   ABC zurück zur Buchstabeneingabe
   FINISH Zeicheneingabe beenden und zur normalen Anzeige zurück

#### 7.5.8 AquaQuake-Funktion

Durch die AquaQuake-Funktion wird eingedrungenes Wasser aus dem Lautsprecher herausgedrückt.

Softkey AQUA drücken und gedrückt lassen Beim Loslassen des Softkeys wird die Funktion wieder beendet

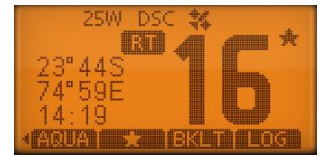

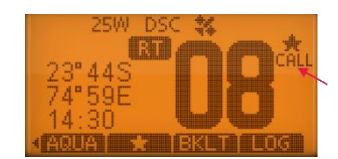

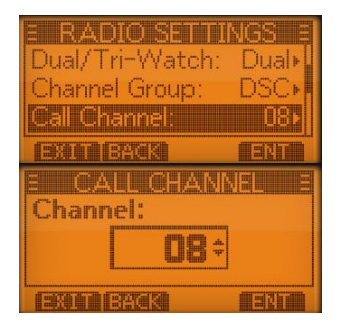

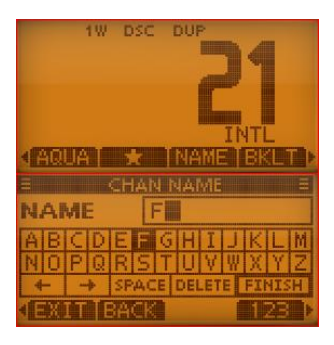

## 7.5.9 Positions- und Zeiteinstellung (Position Input)

Die manuelle Eingabe von Position und Zeit ist nur möglich, wenn kein GPS angeschlossen ist! In diesem Fall wird "**Position Input**" auch nicht angezeigt!

Wenn kein GPS-Empfänger angeschlossen ist, müssen die Position und die Uhrzeit manuell eingegeben werden. (Eine Notmeldung sollte immer die Position des Schiffes und die Uhrzeit enthalten) Manuell eingegebene Positions- und Zeitdaten bleiben ca. 23,5 Stunden erhalten oder bis zum Ausschalten.

[MENU] drücken, dann "DSC Settings" und "Position Input" wählen

Bestätigen mit [ENT] oder ENT

Auswahl der betr. Ziffern oder Buchstaben mit [▲] [▼] [◀] [▶]; jeweils bestätigen mit [ENT]. mit dem Drehknopf kann man den Cursor bewegen bei unvollständigen Eingaben kann man <u>nicht</u> mit FIN abschließen

- Eingabe der Breitengrade (LAT) und "**N/S**"; mit "**FIN**" weiter
- Eingabe der Längengrade (LON)und "E/W"; mit "FIN" weiter

Eingabe der Zeit und bestätigen mit "FIN"

Anschließend mit **EXIT** zurück zur Betriebsanzeige gehen

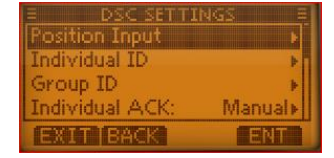

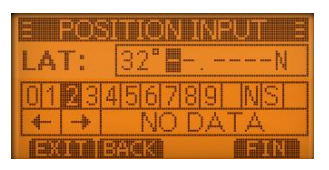

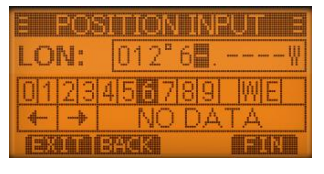

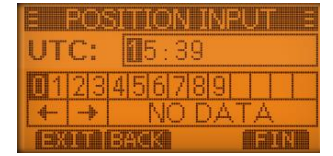

## 7.5.10 Adressen programmieren

Man kann bis zu 60 DSC-Adress-IDs und bis zu 30 Gruppen-IDs programmieren und mit einem frei wählbaren Namen (bis zu 10 Zeichen lang) versehen und auch wieder löschen.

[Menu] drücken und "DSC-Settings" und "Individual ID" bzw. "Group-ID" wählen. wenn noch keine ID programmiert wurde, erscheint "No ID" ADD neue Adress-ID hinzufügen. wurden schon IDs gespeichert, dann erscheint auch: EDIT vorhandene ausgewählte ID bearbeiten. DEL vorhandene ausgewählte ID löschen. Nach **ADD** erscheint im Display folgende Anzeige: bei Gruppen-IDs ist die 1. Stelle "0", bei Küstenstation-IDs sind die ersten 2 Stellen "00" Mit  $[\blacktriangleright], [\triangleleft], [\triangleleft], [\blacktriangle]$  Ziffern aussuchen und jeweils mit [ENT] bestätigen. Bewegen des Cursors die Pfeile ", $\rightarrow$ " bzw. ", $\leftarrow$ " wählen zum Nach der 9. Stelle mit FIN bestätigen. (ID hat 9 Ziffern) Jetzt kann der Name eingegeben werden (bis zu 10 Zeichen) Durch Drücken von ABC, 123 bzw. !\$? kommt man zur Ziffern- und Sonderzeichenanzeige. mit "FIN" abschließen Mit EXIT wird der Menü-Modus beendet

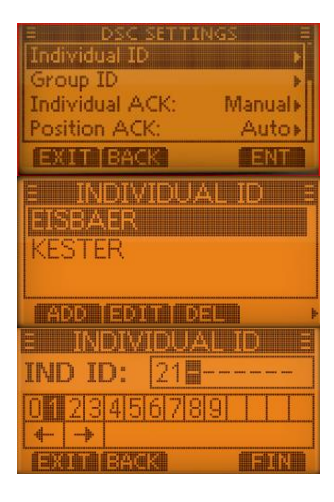

| E INDIVI     | DUAL ID 🛛 🗄 |
|--------------|-------------|
| NAME:        | KESTER      |
| NOPARSI      |             |
| I ← I → IDEL | ETE SPACE   |

## 7.6 Suchlaufbetrieb

Mit dem **Suchlauf** können Signale auf unterschiedlichen Kanälen gefunden werden. Mehrere Kanäle werden regelmäßig überwacht und wenn ein Signal auf einem Kanal entdeckt wird, so wird dies gemeldet.

Es gibt zwei Arten von Suchlauf (kann mit [**MENU**] – "**Radio Settings**" – "**Scan Type**" eingestellt werden).

• Normaler Suchlauf (Normal Scan): Es werden alle (ausgewählten) TAG-Kanäle der Reihenfolge nach abgetastet z.B. a – b – c – d – ...

allerdings wird Kanal 16 nicht ständig überwacht; deshalb sollte Kanal 16 als **TAG**-Kanal programmiert werden

• **Prioritätssuchlauf (Priority Scan)**: Es werden alle (ausgewählten) **TAG**-Kanäle der Reihenfolge nach abgetastet; gleichzeitig wird aber auch der Kanal 16 überwacht.

z.B. a - 16 - b - 16 - c - 16 - d - ...

Wenn auf Kanal 16 ein Signal empfangen wird, stoppt der Suchlauf bis das Signal wieder verschwindet;

wird auf einem anderen Kanal ein Signal empfangen, schaltet sich automatisch die Zweikanalwache ein bis das Signal wieder verschwindet

## 7.6.1 Suchlaufkanäle einstellen

Gewünschte Kanäle können als **TAG**-Kanäle programmiert werden; Kanäle ohne **TAG**-Markierung werden beim Suchlauf übersprungen. In jeder Kanalgruppe (INT, ATIS oder DSC) können TAG-Kanäle markiert werden.

Gewünschte Kanalgruppe auswählen (ATIS – DSC - INT) [MENU] drücken und bei "RADIO SETTINGS" "CHAN Group" auswählen Mit [ENT] oder ENT bestätigen

Den Kanal, der als **TAG**-Kanal bestimmt werden soll, wählen (mit [▲] [▼])

dann bei den Softkey-Funktionen ★ suchen und wählen dann erscheint auf dem Display ebenfalls ★ neben der Kanalnummer bei erneutem Drücken der Softkey-Taste ★ verschwindet die Markierung wieder.

## 7.6.2 Suchlauf starten

Zunächst die gewünschten Parameter (Suchlaufart und Suchlauf-Timer) und die gewünschte Kanalgruppe (ATIS – DSC – INT) auswählen (ist im Display angezeigt)

Mit SCAN den Suchlauf starten Im Display erscheint je nach Voreinstellung **"SCAN"** (normaler Suchlauf) oder "**SCAN 16"** (Prioritätssuchlauf) Wird ein Signal empfangen, erscheint **"BUSY**" im Display

Beenden des Suchlaufs mit SCAN oder mit [Clr].

## 7.6.3 Zwei-/Dreikanalwache

Im Menü-Modus ( [MENU], dann "Radio Settings" und "Dual/Tri-Watch") kann eingestellt werden, ob eine

- Zwei-Kanalwache: Überwachung des eingestellten Kanals und des Kanals 16 oder
- Drei-Kanalwache: Überwachung des eingestellten Kanals, des Kanals 16 und des Anrufkanals

durchgeführt werden soll.

Wenn auf Kanal 16 ein Signal empfangen wird, stoppt die Zwei- bzw. Drei-Kanalwache bis das Signal wieder verschwunden ist.

Bei [Menü] – "RADIO Settings" – "Dual/Tri-Watch" Zwei- oder Dreikanalwache auswählen
Bei den Softkeys TW bzw. DW drücken; dann startet die Zweikanalwache ("DW 16" erscheint im Display) oder die Dreikanalwache ("TW 16" erscheint im Display)
Beenden der Zwei- bzw. Dreikanalwache mit erneutem Drücken der Softkeys DW bzw. TW.

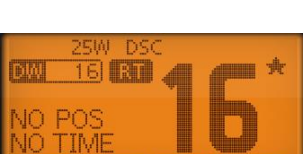

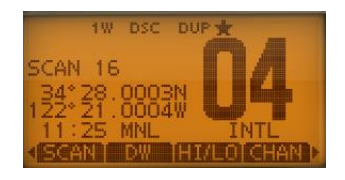

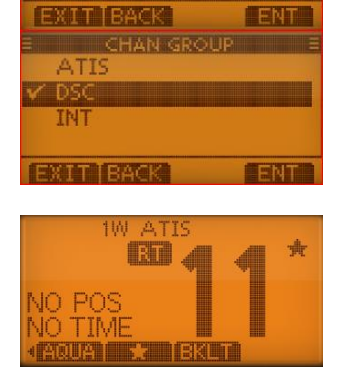

an Timer

ual/Tri-Watch

## 7.7 Anrufverfahren

#### 7.7.1 Einfache Notalarmierung (Schnellverfahren)

Heben Sie den Tastendeckel der Distress-Taste an (einmal kurz klicken) und drücken Sie 3 Sekunden lang [**DISTRESS**]

(solange die Taste gedrückt wird, ertönen Pieps-Töne und das Display blinkt, außerdem erscheint die Meldung "**Hold Down for … sec.**"

Der Notalarm wird automatisch alle 3,5 bis 4,5 Minuten wiederholt bis eine Rückmeldung empfangen wird oder der Notalarm storniert wird

CANCEL Stornierung des Notalarms

**RESEND** Wiederholung des Notalarms wird manuell ausgelöst

Mit [▶] [◀] kann man bei den Softkeys INFO wählen; dann wird der Inhalt des gesendeten Notalarms angezeigt

Der Notruf enthält als Ursache des Notfalls "**undesignated**" (unbestimmt) und die letzten Positionsdaten (manuell eingegebene oder GPS; sonst "**No Position Data**" bzw. "**No Time Data**").

Nach dem Empfang einer Rückmeldung ALARM OFF drücken und mit Sprechfunk antworten.

Wenn der Funkverkehr beendet ist, den Softkey CANCEL drücken

### 7.7.2 Notalarm

Ein Notalarm sollte die Ursache des Notalarms enthalten

```
Softkey DISTRESS,
dann "Nature" wählen und mit [▲] [▼] [◀] [▶] die Ursache des Notalarms
wählen:
"Undesignated"– "Fire, Explosion" – "Flooding" – "Collision" –
```

```
"Grounding" – "Capsizing" – "Sinking" – "Adrift" – "Abandoning ship" –
"Piracy" – "Man Overboard"
Mit "ENT" bestätigen
```

Falls keine GPS-Daten empfangen wurden: "Position" auswählen

und die Positions- und Zeitdaten manuell eingeben (jeweils mit FIN abschließen)

[DISTRESS] - Taste 3 Sekunden lang drücken

Der Notalarm wird automatisch alle 3,5 – 4,5 Minuten wiederholt, bis eine Rückmeldung empfangen wird oder der Notalarm storniert wird. **RESEND** Wiederholung des Notalarms wird manuell ausgelöst **CANCEL** Stornierung des Notalarms.

Nach dem Empfang einer Rückmeldung **ALARM OFF** drücken und mit dem Mikrofon antworten (Kanal 16 wird automatisch gewählt)

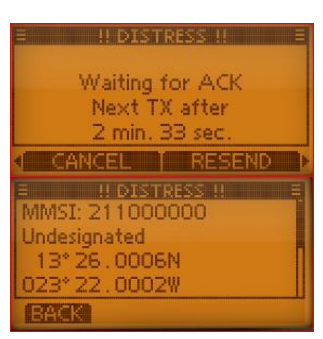

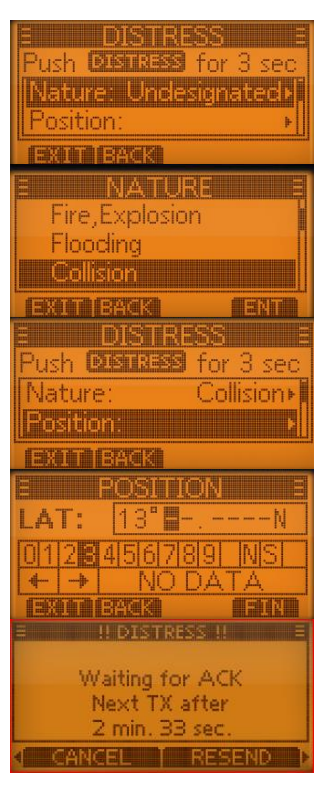

# 7.7.3 Notalarm widerrufen / Fehlalarm

**F**alls man unbeabsichtigt einen Notalarm gesendet hat, muss man während des Wartens auf eine Bestätigung möglichst schnell eine Stornierung des Notalarms senden und den Grund der Stornierung nennen.

Während des Wartens auf eine Bestätigung Softkey CANCEL drücken

- Softkey CONTINUE drücken zum Senden der Stornierung (auf Kanal 16) mit Sprechfunk den Grund für die Stornierung des Notalarms erklären mit FINISH die Kommunikation beenden Softkey STBY drücken zum Beenden des Notalarm-Stornos Rückkehr zum Betriebsdisplay
- Softkey **BACK** die Stornierung <u>nicht</u> ausführen und weiter auf eine Bestätigung warten

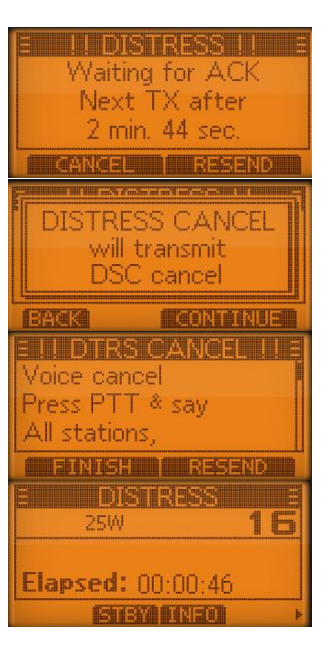

### 7.7.4 Senden eines individuellen Anrufs

Beachten Sie, dass Sie alle eingegebenen bzw. geänderten Werte mit "ENT" bestätigen müssen Die Kommunikation per Sprechfunk kann beginnen, wenn man die Bestätigung "Able to comply" empfangen hat.

Softkey **OTHER DSC** drücken dann bei TYPE- "**Individual**" wählen (ist u.U. schon eingestellt)

Bei **"Address"** die gewünschte Station suchen oder mit **"Manual Input"** die ID-Nummer der anzurufenden Station eingeben (wenn keine gespeicherten Stationen vorhanden sind, wird automatisch die Eingabe der ID-Nummer verlangt)

Auswahl bei "Category" (Wahlmöglichkeiten: "Routine" – "Safety" – "Urgency")

Bei **"Channel**" gewünschten Kanal für die Sprachkommunikation auswählen mit [▲] [▼] (bei Anwahl einer Küstenstation legt diese den Kanal für die Sprachübertragung automatisch fest)

| E <u>OTHER</u>                                                                                                    | DSC E          |
|----------------------------------------------------------------------------------------------------|----------------|
| Address: -                                                                                                    |                |
| Category:                                                                                                    | Routine        |
| EXAMPLE SAN                                                                                                    |                |
| E ADDR                                                                                                    | <u>555</u> E   |
| IMOEWE                                                                                                    |                |
| 111) sud has 1.1 has                                                                                                    |                |
|                                                                                                    |                |
| <u>e categ</u>                                                                                                    | <u>ORY</u>     |
|                                                                                                    |                |
| Sarety                                                                                                    |                |
| and a second                                                                                                    | dar 27912 2006 |
|                                                                                                    |                |
| Category:                                                                                                    | Boutines       |
| Mode:                                                                                                    | Telephony      |
|                                                                                                    |                |
| EXIT BACK                                                                                                    | CALL           |
| E CHAN                                                                                                    | NEL E          |
| Intership C                                                                                                    | HI:            |
| 7                                                                                                    | 2+             |
| C-201 - C-202 - C-202 |                |

auf dem ausgewählten Kanal wird dieser Anruf gesendet Das Gerät wartet nun, bis die Rückmeldung vom angerufenen Schiff ankommt STBY : Abbrechen des Anrufs RESEND : der Anruf wird erneut gesendet

Wenn die Rückmeldung "**Able to comply**" empfangen wurde, sind Hinweistöne hörbar

Mit ALARM OFF die Hinweistöne beenden

Den festgelegten Kanal wählen und mit Mikrofon antworten Nach Beendigung des Gespräches mit **EXIT** zurück zum Normalbetrieb

## 7.7.5 Bestätigung eines Individuellen Anrufs

Wenn ein individueller Anruf empfangen wurde, sind Hinweistöne hörbar und es erscheint folgende Anzeige im Display Mit dem Softkey **ALARM OFF** die Hinweistöne beenden

Sie können nun: IGN Anruf ignorieren und zurück zum vorherigen Kanal ABLE (able to comply) Bestätigung senden UNABLE (unable to comply) Bestätigung senden mit Hinweis, dass man im Augenblick nicht kommunizieren kann ACPT Bestätigung senden und auswählen:

- STBY Prozedur beenden und zurück zum Betriebsdisplay
- ABLE Bestätigung senden
- UNABLE Bestätigung senden mit Hinweis, dass man im Augenblick nicht kommunizieren kann
- NEWCH Bestätigung senden und anderen Kanal für die Sprachkommunikation festlegen

Mit CALL wird die Bestätigung gesendet

#### 7.7.6 Gruppen-Anruf

Gruppenanrufe können an zuvor programmierte oder manuell eingegebene Gruppenadressen senden (Gruppen-Adressen beginnen mit "0")

Softkey OTHER DSC drücken oder [MENU] und "Other DSC"

- "Type" wählen, dann "Group"
- "Address" wählen, gewünschte Adresse auswählen oder manuell eingeben
- "Category" wählen
- "Channel" gewünschten Betriebskanal wählen

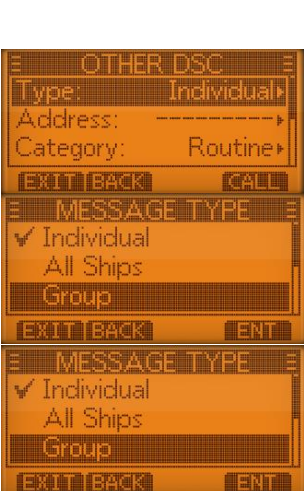

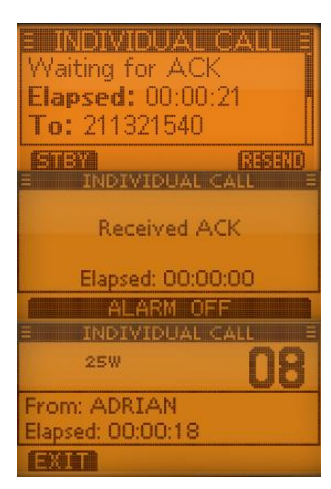

| RCVD INDIVIDUAL CALL<br>FROM: ADRIAN<br>CH 08<br>ELAPSED: 00:00:00                         |
|--------------------------------------------------------------------------------------------|
| ALARM OFF                                                                                  |
| RCVD INDIVIDUAL<br>FROM: 002118380<br>CH 16<br>ELAPSED: 00:00:19<br>IGN TABLE JUNABLE ACPT |
| Received Request                                                                           |

Elapsed: 00:00:24

From: 211848950

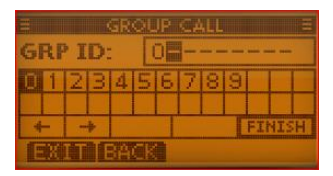

Mit **CALL** den Anruf auf Kanal 70 senden (wenn der Kanal 70 belegt ist, wartet das Funkgerät, bis der Kanal frei ist) Es erscheint **"Transmitting Group Call"** Sprechfunk mit dem Mikrofon beginnen

#### 7.7.7 Senden eines Rufs an alle Funkstellen

Softkey OTHER DSC oder [MENU] wählen und dann "Other DSC" Es erscheint das "Other-DSC"-Display

- "Type" wählen, dann "All Ships"
- "Category" wählen (Routine Safety Urgency
- "Channel" gewünschten Betriebskanal wählen

Mit **CALL** den Anruf auf Kanal 70 senden (wenn der Kanal 70 belegt ist, wartet das Funkgerät, bis der Kanal frei ist) Es erscheint **"Transmitting All Ships Call"** Sprechfunk mit dem Mikrofon beginnen

#### 7.7.8 Testanruf

Testanrufe sollen nicht auf den DSC-Notalarm- und Sicherheits-Frequenzen durchgeführt werden. Es muss dann unbedingt mitgeteilt werden, dass es sich um einen Test handelt.

Softkey **Other DSC** und bei **"TYPE" "TEST"** wählen Bestätigen mit **ENT**.

"Address" wählen und gewünschte Adresse auswählen oder eingeben Bestätigen mit "ENT"

Mit **CALL** den Test-Anruf senden Es erscheint **"Transmitting Test Call"** im Display Wenn eine Bestätigung empfangen wurde, sind Hinweistöne hörbar Mit Softkey **ALARM OFF** die Hinweistöne beenden Softkey **STBY** drücken, dann erscheint die Abfrage **"Terminate the procedure. Are you sure?"** Mit Softkey OK wieder zurück zum Betriebsdisplay

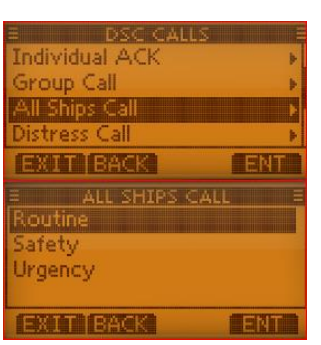

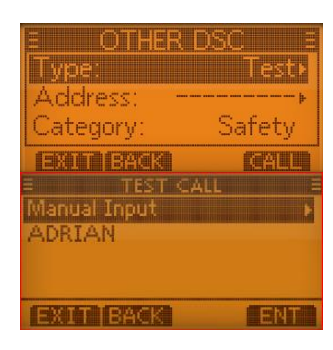

## 7.8 Anrufempfang

## 7.8.1 Empfang Notalarm

Nach dem Empfang eines Notalarms ertönt ein Alarmton, die Display-Beleuchtung blinkt und im Display wird die Art des Anrufes ("RCVD DISTRESS") angezeigt.

Softkey ALARM OFF drücken: Hinweiston und das Blinken des Displays werden beendet

Softkey IGN (Ignore):

- zum Normalbetrieb zurückkehren.
- Anruf wird im DSC-Log gespeichert

Softkey PAUSE (diese Möglichkeit erscheint nicht, wenn bei "CH Auto SW" die Einstellung "Manual" gewählt wurde)

- Unterbricht Countdown, bis der festgelegte Kanal gewählt wurde
- Mit **RESUME** wird der Countdown fortgesetzt
- Der Anruf wird im DSC-Log gespeichert

#### Softkey ACPT (Accept)

- Anruf annehmen •
- Kanal 16 wird automatisch gewählt drücken •
- Jetzt gibt es folgende Möglichkeiten:
  - Softkey STBY : Rückkehr zum Betriebsdisplay
  - Softkey INFO : Informationen zum Notruf werden angezeigt
  - Softkey HIST : Anzeige des "DISTRESS HISTORY"- Displays
  - Softkey ACK : ????

#### 7.8.2 Notalarm Bestätigung

Nach dem Empfang eines Notalarms ertönt ein Alarmton, die Display-Beleuchtung blinkt und im Display wird die Art des Anrufes angezeigt "RCVD DISTRESS".

ALARM OFF drücken: Hinweiston und das Blinken des Displays werden beendet

IGN (ignore):

zum Normalbetrieb zurück; DSC-Modus wird beendet; Anruf wird im LOG gespeichert

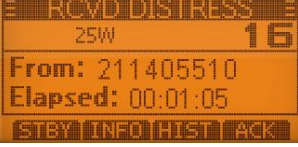

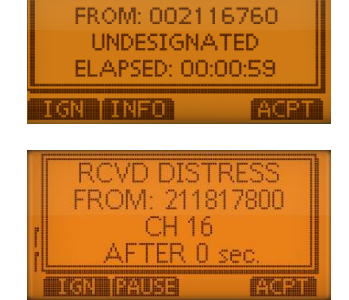

RCVD DISTRESS ACK

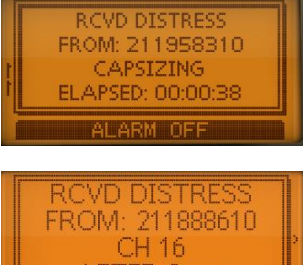

AFTER 0 sec

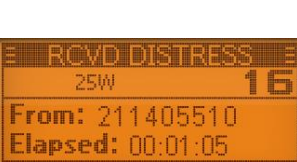

**ACPT** Anruf annehmen; dann [**CH 16**] drücken und diesen Kanal beobachten ob eine Küstenfunkstelle Unterstützung anfordert (wird [**CH 16**] nicht innerhalb von 10 Sek. gedrückt, wird automatisch auf Kanal 16 geschaltet)

## 7.8.3 Empfang individueller Anruf

Nach Empfang eines individuellen Anrufs ertönt ein Alarmton und im Display erscheint "RCVD INDI-VIDUAL"

Softkey **ALARM OFF** drücken zum Beenden des Alarmtons Softkey **IGN** (Ignore)

- zum Normalbetrieb zurückkehren
- Anruf wird im DSC-Log gespeichert

#### Softkey ABLE (Able to comply)

- Anruf wird angenommen
- Individuelle Bestätigung wird gesendet
- Festgelegter Kanal wird automatisch gewählt
- Der Anruf wird im DSC-LOG gespeichert
- Anruf-Infos werden angezeigt

Softkey **UNABLE** (unable to comply)

• Automatische Bestätigung "unable to comply" wird gesendet

#### Softkey ACPT (Accept)

- Anruf wird angenommen
- Festgelegter Kanal wird automatisch gewählt
- Der Anruf wird im DSC-LOG gespeichert
- Anruf-Infos werden angezeigt
- Jetzt kann man wählen :
  - STBY (standby) abbrechen und zurpück zum
  - ABLE (able) Bestätigung senden
  - UNABLE (unable to comply) Bestätigung senden, dass man im Augenblick nicht kommunizieren kann
  - NEWCH (new channel) Bestätigung senden und neuen Kanal festle-

gen

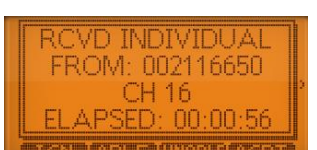

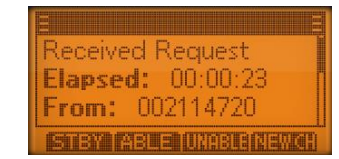

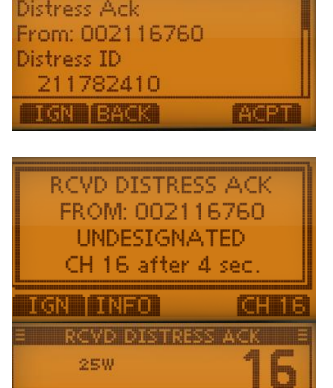

From: 002114430 Elapsed: 00:00:00

### 7.8.4 Empfang Gruppenanruf

Nach Empfang eines Gruppenanrufs ertönt ein Notalarmton (2 Minuten lang), im Display erscheint "**RCVD GROUP CALL**" und die Display-Beleuchtung blinkt.

ALARM OFF drücken; Hinweiston und das Blinken des Displays werden beendet
 IGN zum Normalbetrieb zurückkehren
 INFO Anrufinformationen werden angezeigt
 ACPT Anruf annehmen; Wechsel zur Beobachtung auf den von der anrufenden Stelle bestimmten Kanal.

| RCVD GROUP CALL<br>FROM: 211934840<br>CH 16<br>ELAPSED: 00:00:12 |   |
|------------------------------------------------------------------|---|
| IGN INFO ACP                                                     | Т |

### 7.8.5 Empfang: Ruf an alle Schiffe

Nach Empfang eines Anrufs an alle Schiffe ertönt ein Notalarmton (2 Minuten lang), im Display erscheint "**RCVD ALL SHIPS CALL**" und die Display-Beleuchtung blinkt.

Softkey ALARM OFF drücken

Hinweiston und das Blinken des Displays werden beendet. Softkey **IGN** (Ignore):

- zum Normalbetrieb zurückkehren
- Anruf wird im DSC-LOG gespeichert

Softkey Pause : (diese Möglichkeit erscheint nicht, wenn bei "CH Auto SW" die Einstellung "Manual" gewählt wurde)

- Unterbricht den Coutdown (mit Resume wieder fortsetzen)
- Anrufinformationen werden angezeigt
- Anruf wird im DSC-Log gespeichert

Softkey ACPT (Accept)

- Anruf annehmen
- Festgelegter Kanal wird automatisch gewählt
- Anruf wird im DSC-Log gespeichert
- STBY beenden und zurück zum Betriebsdisplay INFO Informationen zum Anruf anzeigen

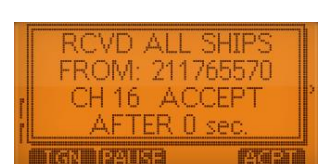

| E RCVD ALL SHIPS  | Ξ |  |  |  |
|-------------------|---|--|--|--|
| 25W 1             | Б |  |  |  |
| From: 002110170   |   |  |  |  |
| Elapsed: 00:00:51 |   |  |  |  |
|                   |   |  |  |  |

### 7.8.6 Empfang Testanruf

Üblicherweise ist die Voreinstellung "Auto ACK" und es wird automatisch eine Bestätigung gesendet. Ist aber die Funktion "Manual" gewählt ertönt ein Signalton (2 Minuten lang), im Display erscheint "RCVD TEST CALL" und die Display-Beleuchtung blinkt.

Softkey **ALARM OFF** drücken Hinweiston und das Blinken des Displays werden beendet

IGN Anruf ignorieren, zum Normalbetrieb zurückkehren ABLE automatische Bestätigung wird gesendet UNABLE automatische Bestätigung (unable to comply) wird gesendet ACPT Anruf annehmen; "TEST ACK" wird angezeigt; mit STBY zurück zum Betriebsdisplay, mit ACK akzeptieren und mit CALL wird die Testanruf-Bestätigung gesendet

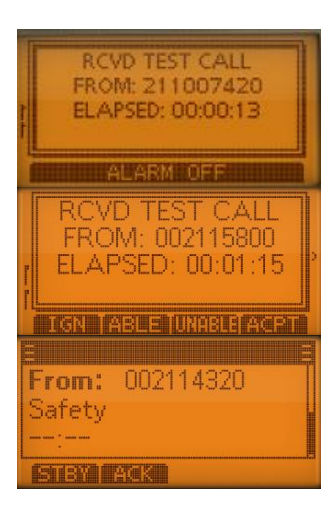

#### **Hinweis:**

Wenn im Menü bei **"DSC SETTINGS"** und **"TEST ACK"** die Einstellung **"AUTO TX"** gewählt wurde, wird automatisch eine Antwort gesendet.

### 7.9 **DSC-Log**

Das Funkgerät speichert automatisch bis zu 30 Notalarm- und 50 andere Mitteilungen und auch gesendete Meldungen. Im Display wird angezeigt, wenn eine ungelesene Meldung vorhanden ist.

### 7.9.1 Empfangene Mitteilungen

Softkey LOG drücken oder [MENU] und dann "DSC CALLS"; "Received Call Log" wählen "Distress" zeigt alle empfangenen Notalarme "Others" zeigt alle sonstigen DSC-Mitteilungen

Mit [▼] bzw. [▲] gewünschte Mitteilung auswählen und mit ENT bestätigen
 EXIT zurück zum Betriebsdisplay
 BACK zurück (zum vorherigen Display)
 DEL ausgewählte Mitteilung löschen
 MMSI MMSI wird als Individual-ID gespeichert

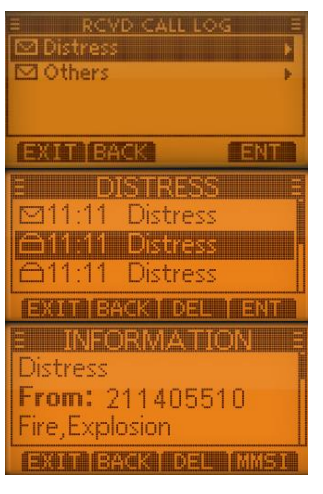

### 7.9.2 Log für gesendete Mitteilungen

Es können bis zu 30 gesendete Mitteilungen gespeichert werden

[MENU] und anschließend "DSC CALLS" und "Transmitted Call Log" wählen Gewünschte Mitteilung auswählen und mit ENT bestätigen

| 3 1           | X CALL LOG   |    |  |
|---------------|--------------|----|--|
| 11:25         | Test Call    |    |  |
| 11:25         | Group Call   |    |  |
| 11:25         | All Ships Ca | ll |  |
|               |              |    |  |
| EXIT BACK ENT |              |    |  |

Mit [▼] bzw. [▲] gewünschte Mitteilung auswählen und mit ENT bestätigen
 EXIT zurück zum Betriebsdisplay
 BACK zurück (zum vorherigen Display)
 DEL ausgewählte Mitteilung löschen
 MMSI MMSI wird als Individual-ID gespeichert

## 7.10 Menu-Modus (Zusammenfassung)

Durch Drücken des Buttons [MENU] befinden Sie sich im Menü-Modus.

Mit den Tasten [▼] bzw. [▲] können Sie zwischen den verschiedenen Menu-Punkten wählen. Auswahl mit [ENT], ENT oder [▶].

Mit [CLR] können Sie den Menu-Modus wieder verlassen oder i.A. eine Stufe zurückgehen

## 7.10.1 Distress

| Distress Anrufe         | Nature (Art des Notfalls):                              |
|-------------------------|---------------------------------------------------------|
| Einstellungen vornehmen | Undesignated – Fire, Explosion – Flooding – Collision   |
|                         | – Grounding – Caspsizing – Sinkung – Adrift –           |
|                         | Abandoning Ship – Piracy – Man Overboard)               |
|                         | Position (Position und Uhrzeit wird angezeigt oder kann |
|                         | eingegeben werden)                                      |
|                         |                                                         |

## 7.10.2 **Other DSC**

| DSC-Anrufe (ohne Dis- | Eigenschaften des geplanten Anrufs können festgelegt werden |
|-----------------------|-------------------------------------------------------------|
| tress)                | <b>Type</b> (Art des Anrufs)                                |
|                       | Individual – All Ships – Group – Position – Test)           |
|                       | Address (Wahl der anzurufenden Station oder Eingabe der     |
|                       | ID-Nummer)                                                  |
|                       | Category (Routine – Safety – Urgency)                       |
|                       | Mode                                                        |
|                       | Channel (Kanalnummer)                                       |

#### 7.10.3 GPS

| Positionsdaten und Zei | t als Quelle wird angezeigt: <b>"GPS"</b> oder <b>"Manual"</b> (nach manueller Ein- |
|------------------------|-------------------------------------------------------------------------------------|
|                        | alle Positionsdaten und die Zeit werden angezeigt                                   |

## 7.10.4 Configuration

Einstellungen und Veränderungen müssen mit "ENT" bestätigt werden

| Backlight        | Hintergrundbeleuchtung<br>yon Display und Tasten) | Wählbar Stufe 1 – 7 und "OFF"                                                                                                    |
|------------------|---------------------------------------------------|----------------------------------------------------------------------------------------------------|
| Display Contrast | LCD-Kontrast                                      | Wählbar Stufe 1 – 8 und "OFF"                                                                                                    |
| Key Beep         | Quittungston                                      | "ON": Einschalten des Tasten-Quittungstons                                                                                                    |
|                  |                                                   | " <b>OFF</b> ": Ausschalten des Tasten-Quittungstons (lautlose Bedie-<br>nung)                                                                                                    |
| Key Assignment   | (Tastenzuordnung der<br>Softkeys)                 | Die Tastenfunktionen der Softkeys können anderen Funktionen<br>zugeordnet werden.<br><u>Tipp</u> : mit der Auswahl " <b>Set Default</b> " erhalten Sie wieder die Vor-<br>einstellungen. |
| UTC Offset       | Zeitzone                                          | Einstellung der Zeitverschiebung zwischen Ortszeit und UTC (Universal Time Coordinated)<br>Eingabe zwischen -14:00 und +14.00 in 1–Minuten-Schritten                                     |
| Inactivity Timer | Inaktivitäts-Timer                                | Not-DSC": Zeit, nach der die Anzeige zum Normalbetrieb<br>zurückschaltet (bei Nicht-DSC-Funktionen)                                                                                      |

| " <b>DSC</b> ": | Zeit nach der die Anzeige zum Normalbetrieb   |
|-----------------|-----------------------------------------------|
|                 | zurückschaltet (bei DSC-Funktionen)           |
| "Distress":     | Zeit nach der die Anzeige zum Normalbetrieb   |
|                 | zurückschaltet (bei DSC-Notalarmen)           |
| " <b>RT"</b> :  | Zeit nach der die Anzeige zum Normalbetrieb   |
|                 | zurückschaltet (im Radio-Telefon-Modus)       |
| Wahl: jewe      | ils <b>1 – 15</b> Minuten oder " <b>OFF</b> " |

# 7.10.5 **DSC-Log**

| Received<br>Log        | Call | Erhaltene Anrufe | Anrufe werden angezeigt und können u.U. auch gelöscht werden |
|------------------------|------|------------------|--------------------------------------------------------------|
| Transmitte<br>Call Log | ed   | Gesendete Anrufe | Anrufe werden angezeigt und können u.U. auch gelöscht werden |

# 7.10.6 Radio Settings

| Scan Type     | Suchlaufart           | "Normal Scan" (Normalsuchlauf): Alle Suchlaufkanäle werden       |
|---------------|-----------------------|------------------------------------------------------------------|
|               |                       | nacheinander abgesucht                                           |
|               |                       | "Priority Scan" (Prioritätssuchlauf): Alle Suchlaufkanäle werden |
|               |                       | nacheinander abgesucht, Kanal 16 wird noch zusätzlich überwacht  |
| Scan Timer    | Suchlauf-Timer        | "OFF": Suchlauf wird erst fortgesetzt, wenn das gefundene Signal |
|               |                       | vom Kanal verschwindet                                           |
|               |                       | "ON": Bei Normalsuchlauf wird der Suchlauf jeweils nach 5 Sekun- |
|               |                       | den fortgesetzt                                                  |
|               |                       | Bei Prioritätssuchlauf wird der Suchlauf jeweils nach 5 Sekunden |
|               |                       | fortgesetzt, außer bei Signalen auf Kanal 16                     |
| Dual-/Tri-    | Zwei-/ Dreikanalwache | "Dualwatch": zusätzlich zum Kanal 16 wird noch der eingestellte  |
| Watch         |                       | Kanal überwacht                                                  |
|               |                       | "Triwatch": Überwachung von Kanal 16 und dem Anrufkanal,         |
|               |                       | während des Empfangs eines anderen Kanals                        |
| Channel Group | Kanalgruppe           | Kanal-Gruppe auswählen                                           |
|               |                       | "ATIS" "DSC" "INT"                                               |
| Call Channel  | Anrufkanal            | Änderung des Anrufkanals                                         |
| FAV Settings  | Vorzugskanäle         | Vorzugskanäle markieren bzw. löschen                             |
| FAV on MIC    | Vorzugskanäle beim    | "On": beim Mikro kann man durch die Vorzugskanäle scrollen       |
|               | Mikrofon              | "Off": beim Mikro wird durch alle Kanäle gescrollt               |
| CH Display    | Kanalnummernanzeige   | ",3 Digits": Kanalnummer wird 3-stellig angezeigt (z.B.: "078")  |
|               |                       | "4 Digits": Kanalnummer wird 4-stellig angezeigt (z.B.: "1001")  |
| CH Close-up   | Anzeige des Kanalna-  | " <b>On</b> ": beim Kanalwechsel wird außer der Nummer auch der  |
|               | mens                  | Name des Kanals kurz angezeigt                                   |
|               |                       | "Off": beim Kanalwechsel wird nur die Nummer angezeigt           |

# 7.10.7 DSC-Settings

| Position Input | Positionseingabe          | Eine Eingabe ist nur möglich, wenn keine GPS-Informationen                                    |  |
|----------------|---------------------------|-----------------------------------------------------------------------------------------------|--|
|                | (dies erscheint nur, wenn | empfangen wurden                                                                              |  |
|                | kein GPS angeschlossen    | Mit ADD kann man neue Daten eingeben                                                          |  |
|                | ist)                      | Auswahl der betr. Ziffern oder Buchstaben mit [ $\blacktriangle$ ], [ $\blacktriangledown$ ], |  |
|                |                           | [◀], [▶] oder mit Drehen von [ <b>VOL/SQL</b> ]                                               |  |
|                |                           | Nach Eingabe der Breitengrade (LAT) mit <b>FIN</b> bestätigen                                 |  |
|                |                           | Eingabe der Längengrade und dann wieder mit FIN bestätigen                                    |  |
|                |                           | Zeiteingabe mit FIN bestätigen                                                                |  |
|                |                           | (Manuell eingegebene Daten bleiben 23,5 Stunden erhalten)                                     |  |
| Individual ID  | Adressbuch                | Eingabe von Individual-IDs und Namen                                                          |  |
| Group ID       | Adressbuch                | Wie bei INDIV ID können auch hier Gruppen-Nummer und Grup-                                    |  |
|                |                           | pennamen eingegeben werden.                                                                   |  |

| Auto ACV      | Automoticaho Dastäti   | Finatellung, ab eine automatische Destätisung gegen det worden     |
|---------------|------------------------|--------------------------------------------------------------------|
| Auto ACK      | Automatische Bestau-   | Linstellung, ob eine automatische Bestätigung gesendet werden      |
|               | gung                   | soll                                                               |
|               |                        | man kann wählen zwischen "Able to comply", "Unable to com-         |
|               |                        | ply" und "Manual".                                                 |
|               |                        | Dies ist möglich bei Individual ACK; Position ACK, Polling ACK und |
|               |                        | Test ACK                                                           |
| CH Auto SW    | Automatische Umschal-  | Wahl, ob nach Empfang eines DSC-Anrufs automatisch auf Kanal       |
|               | tung                   | 16 umgeschaltet werden soll                                        |
|               |                        | "Accept": Nach Empfang eines Notalarm-Anrufs schaltet das          |
|               |                        | Funkgerät nach 10 Sek. auf den im DSC-Anruf festgelegten Kanal     |
|               |                        | "Ignore": Nach Empfang eines Notalarm-Anrufs kann man inner-       |
|               |                        | halb von 10 Sek. [ACPT] drücken,                                   |
|               |                        | wenn nicht, wird der Anruf ignoriert                               |
|               |                        | "Manual": Nach Empfang eines Notalarm-Anrufs kann man wäh-         |
|               |                        | len, ob man den Anruf akzeptiert oderignoriert                     |
| Data Output   | DSC-Datenausgabe       | Ausgabe bestimmter empfangener DSC-Daten über den NMEA-            |
| _             | _                      | Ausgang an angeschlossene Geräte                                   |
|               |                        | Wahlmöglichkeiten:                                                 |
|               |                        | "All Station": Ausgabe der Anrufe aller Schiffe                    |
|               |                        | "List Station": Ausgabe der Anrufe aller Schiffe, deren            |
|               |                        | individuelle ID gespeichert ist                                    |
|               |                        | "OFF": DSC-Datenausgabe über den NMES-Ausgang deaktiviert          |
| Alarm Status  | Alarm-Funktionen       | Ein- bzw. Ausschalten der Alarmfunktionen für "Safety", "Rou-      |
|               |                        | tine", "Warning", "Self-Terminate", "Discrete".                    |
| CH 70 SQL Le- | Kanal-70-Squelch-Pegel | Wahlmöglichkeit: 1 – 10 und "Open" (Squelch ist permanent ge-      |
| vel           |                        | öffnet)                                                            |
| Self-Test     | DSC-Test               | Testfunktion zur Überprüfung der gesendeten und empfangenen        |
|               |                        | Signale                                                            |

## 7.10.8 Radio Info

Anzeige von

- MMSI-ID (vorprogrammiert)
- ATIS-Code (vorprogrammiert)
- Software-Version

E RADIO INFO E MMSI: 211963360 ATIS: 9211963360 SW Ver.: 1.002 EXIT BACK